## Instructivo: recuperación contraseña de Carpeta Ciudadana

👉 Si olvidaste tu contraseña, seguí estos pasos:

1- hacé click sobre la opción "¿olvidó su contraseña?",

| Carpeta<br>Ciudadana                                                         |   |
|------------------------------------------------------------------------------|---|
| Toda tu información como ciudadano<br>y contribuyente en tu carpeta virtual. |   |
| Nro. DNI: Contraseña:                                                        | 9 |
| Ciudad de Rafaela                                                            |   |

2- ingresá tu DNI y seleccioná la opción "consultar",

| Ciudad de <b>Rafaela</b> | Carpeta<br>Ciudadana |  |
|--------------------------|----------------------|--|
| Recuperar Contrase       | a                    |  |
| Ingrese su Dni:          | Consultar            |  |

3- cargá tu correo electrónico (a esta casilla va a llegar un mail con la solicitud del cambio de contraseña) y colocá "enviar",

| Ciudad de Rafa      | ela 🛛 🔐 Carpeta<br>Ciudadana       |           |               |
|---------------------|------------------------------------|-----------|---------------|
| Recuperar Contra    | aseña                              |           |               |
| Ingrese su Dni:     |                                    | Consultar |               |
| Correo Electrónico: |                                    |           |               |
| No soy un robot     | reCAPTCHA<br>Privacidad - Términes |           |               |
|                     |                                    |           | Enviar Volver |

4- último paso: abrí tu casilla de correo para recuperar la contraseña.